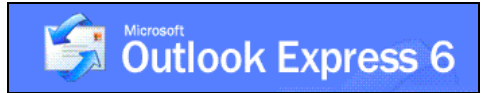

## **Setting up your Email Account for Outlook Express**

- 1) Go to the **Tools** menu and click Accounts...
- 2) From that menu, click on **Add**▶, then **Mail...**
- 3) Outlook will then bring up a window and ask you for your name. Enter your name in the provided box.
- 4) Next, Outlook will ask you for your email address. This is typically something like: <u>unityid@ncsu.edu</u>
- 5) The next page will ask for email server names. The incoming mail server is an **IMAP** server. In the next box, type **unityid.mail.ncsu.edu**, where **unityid** is your User ID (e.g. jdoe.mail.ncsu.edu). The outgoing mail server is **smtp.ncsu.edu**.

| My incoming mail gerver is a IMAP server.<br>Incoming mail (POP3, IMAP or HTTP) server:<br>Juserid mail.ncsu.edu<br>An SMTP server is the server that is used for your outgoing e-mail.<br>Qutgoing mail (SMTP) server:<br>Smtp.ncsu.edu  | nail Server Names                                                                                                    | 15 |
|----------------------------------------------------------------------------------------------------|----------------------------------------------------------------------------------------------------|----|
| My incoming mail gerver is a IMAP server.<br>Incoming mail (POP3, IMAP or HTTP) server:<br>userid mail.ncsu.edu<br>An SMTP server is the server that is used for your outgoing e-mail.<br>Qutgoing mail (SMTP) server:<br>[smtp.ncsu.edu] |                                                                                                    |    |
| Incoming mail (POP3, IMAP or HTTP) server:<br>[userid.mail.ncsu.edu<br>An SMTP server is the server that is used for your outgoing e-mail.<br>Outgoing mail (SMTP) server:<br>[smtp.ncsu.edu]                                             | My incoming mail <u>s</u> erver is a IMAP server.                                                                              |    |
| Incoming mail (PUP3, IMAP of HTTP) server:<br>userid.mail.ncsu.edu<br>An SMTP server is the server that is used for your outgoing e-mail.<br>Qutgoing mail (SMTP) server:<br>[smtp.ncsu.edu]                                              |                                                                                                    |    |
| An SMTP server is the server that is used for your outgoing e-mail.<br>Outgoing mail (SMTP) server:<br>smtp.ncsu.edu                                                                                                    | Incoming mail (FOF3, IMAF of HTTF) server:                                                                                     |    |
| An SMTP server is the server that is used for your outgoing e-mail.<br>Outgoing mail (SMTP) server:<br>smtp.ncsu.edu                                                                                                    | Tuscha, mail, hosa, oda                                                                                                    |    |
| Qutgoing mail (SMTP) server:<br>[smtp.ncsu.edu                                                                                                    | usend.mail.nesa.edu                                                                                                    |    |
| smtp.ncsu.edu                                                                                                    | An SMTP server is the server that is used for your outgoing e-mail.                                                            |    |
|                                                                                                    | An SMTP server is the server that is used for your outgoing e-mail.<br>Qutgoing mail (SMTP) server:                            |    |
|                                                                                                    | An SMTP server is the server that is used for your outgoing e-mail.<br>Outgoing mail (SMTP) server:<br>Smtp.ncsu.edu           |    |
|                                                                                                    | An SMTP server is the server that is used for your outgoing e-mail.<br>Qutgoing mail (SMTP) server:<br>[smtp.ncsu.edu]         |    |
|                                                                                                    | An SMTP server is the server that is used for your outgoing e-mail.<br><u>O</u> utgoing mail (SMTP) server:<br>[smtp.ncsu.edu] |    |
|                                                                                                    | An SMTP server is the server that is used for your outgoing e-mail.<br>Outgoing mail (SMTP) server:<br>[smtp.ncsu.edu]         |    |

- 6) On the next page, enter the User ID and password for your mail account. Check the "Remember Password" box if you do not want to enter your password each time you check your mail.
- 7) Click "Finish" you will then be asked if you would like to download folders from the mail server. Click **Yes**. Please be patient, it may take a minute or more to download your mail depending on how much you have. Your email account should now be configured.

## If you have any questions or problems, please email <u>ecehelp@ncsu.edu</u>, or stop by Room 331 EGRC / 231 Daniels.